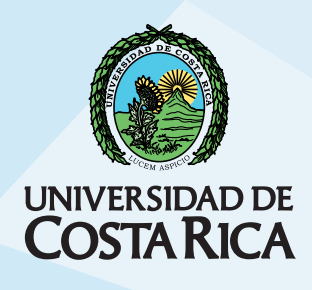

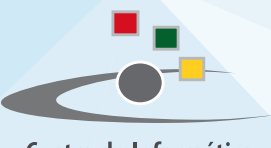

Centro de Informática Universidad de Costa Rica

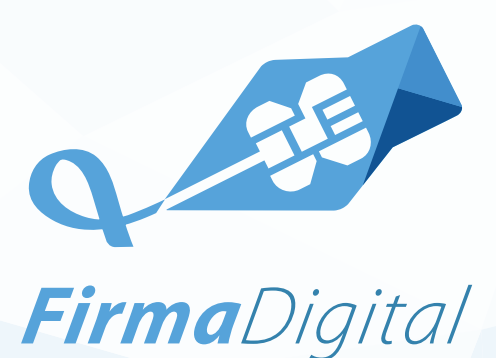

Manual de instalación del componente de firma digital para LibreOffice

> PLATAFORMA WINDOWS FIRMA DE DOCUMENTOS CON FIRMA DIGITAL AVANZADA XADES-XL

### **I** Parte

#### Requisitos

- Certificados válidos y controlador de la tarjeta criptográfica. Puede consultar al sitio web: https://www.soportefirmadigital.com/sfd/dl.aspx?cardid
- Cualquier duda, comuníquese al Centro de Soporte de Firma Digital: (506) 2528-4949
- Herramienta de ofimática Libre Office debe estar actualizada.
- Durante la instalación utilice el navegador Internet Explorer.
- Java Oracle JRE 7 de 32 bits.
- Sistema Operativo Windows 7 o superior.

# **II Parte**

#### INSTALACIÓN DEL COMPONENTE DE FIRMA AVANZADA

- 1. Valide que LibreOffice utiliza la versión JRE 7 de Java.
- 2. Acceda a "Herramientas" del menú principal de LibreOffice y seleccione "Opciones".
- 3. Donde se muestra la ventana de las opciones generales extienda la pestaña de LibreOffice y seleccione la opción de "Avanzado".
- 4. Seleccione la versión 7 de Java y presione el botón de aceptar.
- 5. Descargue el instalador del componente en el sitio web: www.ci.ucr.ac.cr/firmadigital y descargue el componente de LibreOffice cuyo nombre de archivo corresponde a "advanced\_signature.oxt" (descomprima el archivo y coloque este en el escritorio o donde desee)
- 6. Abra el archivo de instalación de la extensión "Firma digital avanzada XADES X-L".
- 7. Acepte los términos de licenciamiento, en caso de estar de acuerdo e inicie la instalación del componente.
- 8. El proceso puede durar unos segundos. Cuando finalice, presione el botón Cerrar.
- 9. De inmediato se abrirá LibreOffice con la nueva pestaña de "Firma Digital" en el menú principal.

# **III Parte**

### FIRMAR UN DOCUMENTO

- 1. Abra el documento que desea firmar. Es necesario que el documento esté guardado en formato .odt, .odp, .ods, .odg, correspondientes a Writer, Calc, Impress y Draw.
- 2. Seleccione "Firma Digital" en el menú principal y elija la opción "Firma XADES X-L".
- 3. En la ventana de Firmas Digitales, presione el botón "Firmar Documento".
- 4. Ingrese el "pin" o clave de la tarjeta criptográfica.
- 5. Seleccione el certificado que desea utilizar para firmar el documento y presione Aceptar. Si no puede completar este proceso puede ser por dos razones:
  - Los certificados están mal instalados
  - La tarjeta criptográfica no está conectada correctamente.
- 6. Espere el proceso de aplicación de la firma digital.
- Una ventana le mostrará la ruta donde se almacenó el documento con la firma digital aplicada. El nombre del archivo será el mismo más el prefijo "Signed\_". Acepte el mensaje y cierra la ventana de Firma Digital.
- 8. Para ver el documento firmado, abra el archivo en LibreOffice. Las formas para verificar la firma son:
  - Un símbolo en la barra de estado color rojo indicará que es válida. Cuando es acompañado de un triángulo amarillo indica que no se han podido validar los certificados o que no se han firmado todas las partes del documento. Cuando unicamente aparece el triángulo amarillo la firma no es válida.
  - En el menú principal de "Firma Digital" seleccione "Firma XADES X-L, elija una firma de la lista y presione el botón "Ver Firma". La siguiente ventana le detalla el estado de la firma.